# The Guide at a Glance

Request your contracts using the customized AgentContract.com.

After you make your requests at AgentContract.com, wait 24 business hours. Then:

Medicare Health Benefits will send you an email regarding the contracting process.

You will receive an additional email with contracting links. Click these to move to Step #3.

After Step #2, you can immediately complete Step #3.

Using the link and password from Step #2, you can register your account and begin the contracting application process.

(3)

Please be sure to upload your E&O, Insurance Licenses, and W-9 before submitting your information and accepting the agreement.

### Once you submit your contract, wait up to 2 weeks. Step #4 will occur.

NationalCare Dental will process your contract over the next several days. After everything is processed, you will receive a welcome email.

This welcome email will include your unique writing number, indicating that you are ready to sell!

Continue reading the following pages for more details on the contracting process.

SENIOR MARKET ADVISORS

9 @SeniorMarketAdv

/seniormarketadvisors

f @seniormarketadvisors 🜐 www.seniormarketadvisors.com

After you request to contract through AC.com, you will receive an email from the Senior Market Advisors Contracting Team with further information on contracting.

#### **Email Example:**

Hello Agent!

We are reaching out to you in regards to your request to contract with NationalCare Dental.

You will receive a unique e-contracting link from contracting@seniormarketadvisors.com within 24-48 hours. Once the link is completed, you will receive a welcome email within 5-7 business days.

If you have any questions or concerns, please email contracting@seniormarketadvisors.com.

Thank you for contracting with Senior Market Advisors.

-Senior Market Advisors Contracting Team

You will also begin receiving contracting links specific to you for the carriers that you requested within 24-48 hrs. These links will be coming from a wide variety of email addresses, so please keep an eye out on your email.

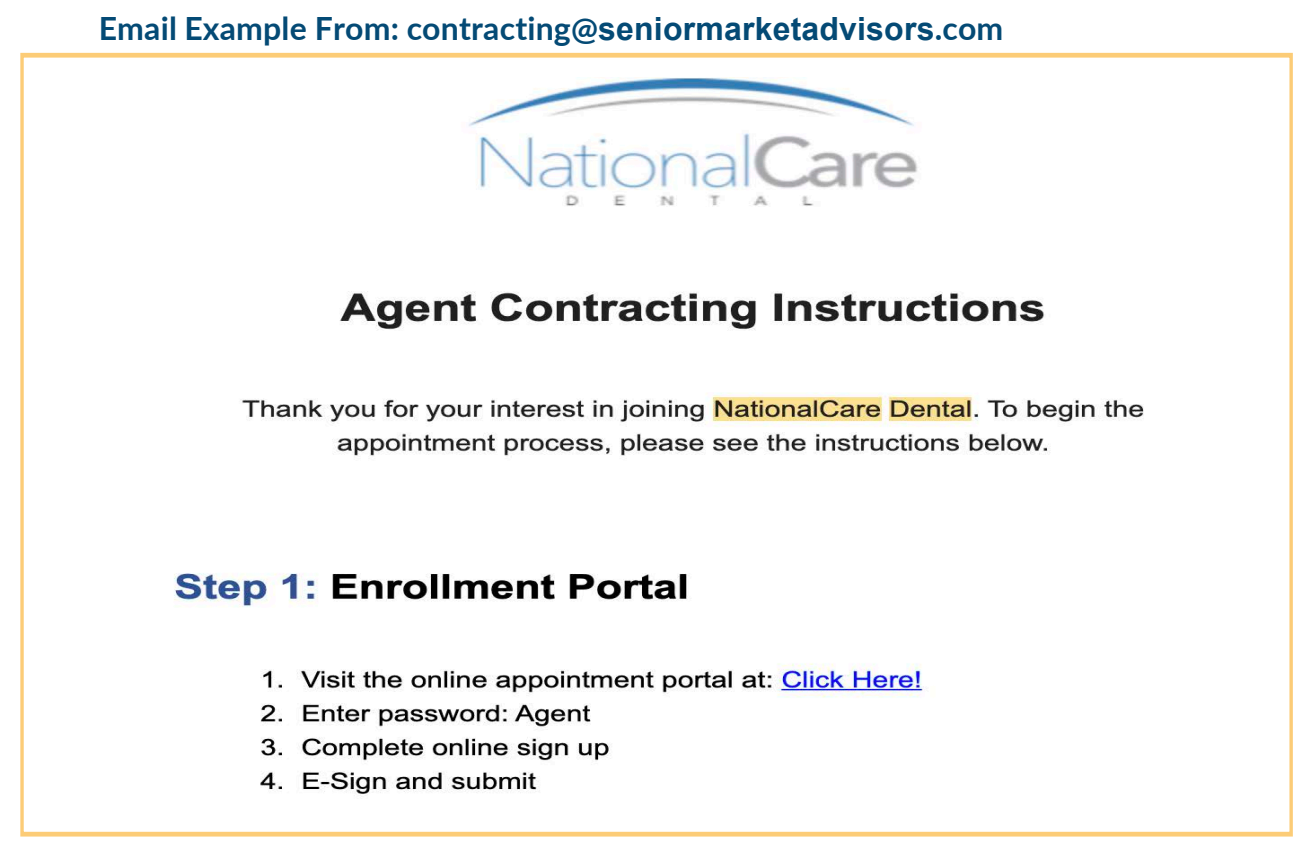

Note: Your password will be unique to you and will be different than the link in the above example.

SENIOR MARKET ADVISORS

🥑 @SeniorMarketAdv

/seniormarketadvisors

f @seniormarketadvisors 🌐 www.seniormarketadvisors.com

Click on the contracting link. enter the password provided in your email and click "Submit".

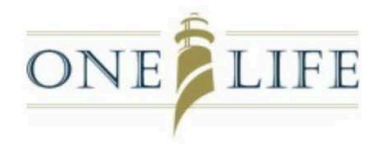

### Agent Sign Up

To signup as an authorized marketing representative, please enter the password provided to you.

| Enter Your Password: | SUBMIT |
|----------------------|--------|
|----------------------|--------|

For more information, please contact:

Continental Health Alliance • Jeffrey Pitta • Phone: (205) 639-2773 • wmcqueen@seniormarketadvisors.com

### **Complete the Agent Sign Up information:**

You will also begin receiving contracting links specific to you for the carriers that you requested within 24 48 hs. These links will be coming from a wide variety of email addresses, so please keep an eye out on your email.

#### Agent Sign Up

SENIC

Fill out the new marketing representative sign up form with your information. You will receive an email confirmation containing your ID number, your personal website link, and your username/password to access the management area.

For more information, please contact:

Continental Health Alliance • Jeffrey Pitta • Phone: (205) 639-2773 • E-Mail: wmcqueen@seniormarketadvisors.com

| Company Name OR Full Name* |                    |                         |                                 |
|----------------------------|--------------------|-------------------------|---------------------------------|
| Salutation First Name *    | Middle Last Name * | Suffix Credentials      |                                 |
| Primary Address            |                    |                         |                                 |
| Address 1 *                | Address 2          |                         |                                 |
| City *                     | State * Select     | Postal/Zip Code ∗       |                                 |
| Secondary Address          |                    |                         |                                 |
| Address 1                  | Address 2          |                         |                                 |
| City                       | State<br>Select    | Postal/Zip Code         |                                 |
| Home Address               |                    |                         |                                 |
| Address 1                  | Address 2          |                         |                                 |
| City                       | State<br>Select    | Postal/Zip Code         |                                 |
|                            |                    | У @SeniorMarketAdv      | /seniormarketadvisors           |
| R MARKET ADVIS             |                    | • @seniormarketadvisors | () www.seniormarketadvisors.com |

| Contact Information                                                                                                    |
|----------------------------------------------------------------------------------------------------|
|                                                                                                    |
| Email Address * Your Picture or Logo                                                                                                    |
| Choose File No file chosen                                                                                                    |
| Information about you or your company:                                                                                                    |
|                                                                                                    |
| Responsible Individual/Owner                                                                                                    |
| Date of Birth Social Security # Driver's License DL Number                                                                                         |
| Select                                                                                                    |
| Agent Type     State Registered     Type of Company       Select     Select                                                                        |
|                                                                                                    |
| Access to Your Back Office                                                                                                    |
| Pick a Username * Pick a Password *                                                                                                    |
|                                                                                                    |
| ID Numbers                                                                                                    |
| Federal Tax ID or Social Security Number * Tax ID Type * NPN Number * - SEARCH                                                                     |
| Will you be Recruiting? *                                                                                                    |
|                                                                                                    |
| E&O Coverage                                                                                                    |
| E&O Coverage E&O Amount E&O Expiration Attach E&O Document                                                                                         |
| Yes O No                                                                                                    |
| Bank Account Information                                                                                                    |
| Bank Routing Number * Bank Account Number * Banking Institution Name                                                                               |
|                                                                                                    |
|                                                                                                    |
| Checking Savings Individual Business                                                                                                    |
|                                                                                                    |
| Your License                                                                                                    |
| Add License                                                                                                    |
|                                                                                                    |
| Upload Your Forms<br>Click here to download W-9 form to fill out.                                                                                  |
|                                                                                                    |
| Choose File No file chosen                                                                                                    |
|                                                                                                    |
| Compensation                                                                                                    |
| 1st Year = 15%                                                                                                    |
| Renewals = 15%                                                                                                    |
| Agreement                                                                                                    |
|                                                                                                    |
| GENERAL AGENT AGREEMENT<br>This General Agent Agreement ("Agreement") and the Commission Schedule                                                  |
| attached hereto (or delivered contemporaneously herewith), is made by<br>and between the first signatory stated below ("General Agent") and        |
| Innovative Health Insurance Partners LLC (hereinafter referred to as "IHIP" or "the Company") on date of last signature for the purpose of         |
| conducting insurance sales and marketing activities. This General Agent                                                                            |
| Agreement ("Agreement") and the Commission Schedule attached hereto (or<br>delivered contemporaneously herewith), is made by and between the first |
| signatory stated below ("General Agent") and Innovative Health Insurance<br>Partners LLC (hereinafter referred to as "IHIP" or "the Company") on   |
| date of last signature for the purpose of conducting insurance sales and marketing activities.                                                     |
| IHIP is an insurance sales agency that sells, markets and/or enrolls                                                                               |
| including insurance carriers. IHIP desires to engage the services of                                                                               |
| Before soliciting any potential customer or client, General Agent agrees                                                                           |
| to provide copies of all required insurance and other licenses required<br>by law for the solicitation of insurance sales. IHIP is an insurance    |
| Check this box if you have read, understand and agree to the agreement *                                                                           |

Review and verify that all information you have inputted is correct and continue to the Form Acceptance Section.

### SENIOR MARKET ADVISORS

✓ @SeniorMarketAdv

/seniormarketadvisors

**f** @seniormarketadvisors

www.seniormarketadvisors.com

Sign the document and the press "Submit Information and Accept Agreement".

### Signature\*

| ſ                |  |   |    | 1  |
|------------------|--|---|----|----|
|                  |  |   |    |    |
|                  |  |   |    |    |
|                  |  |   |    |    |
|                  |  |   |    |    |
|                  |  |   |    |    |
|                  |  |   |    |    |
|                  |  |   |    |    |
|                  |  |   |    |    |
|                  |  |   |    |    |
|                  |  |   |    |    |
|                  |  |   |    |    |
|                  |  |   |    |    |
| L                |  |   |    |    |
| Please sign      |  |   |    | a. |
|                  |  |   |    | 9  |
|                  |  |   |    |    |
| Type Your Name * |  |   |    |    |
|                  |  | 3 | l. |    |

Submit Information and Accept Agreement

Once you have submitted the agent information and accepted the agreement, NationalCare Dental will start the on-boarding process.

You will receive an email from agentsupport@ihipins.com, regarding your agent portal, verifying that all of your documents have been uploaded, and providing you with your writing number.

### Once you receive your writing number, you are Ready to Sell!

Note: It can take between 1-2 weeks to become appointed depending on the time of year.

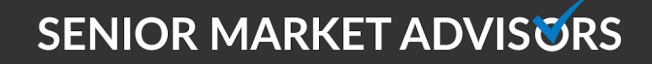

9 @SeniorMarketAdv

/seniormarketadvisors

www.seniormarketadvisors.com

• @seniormarketadvisors